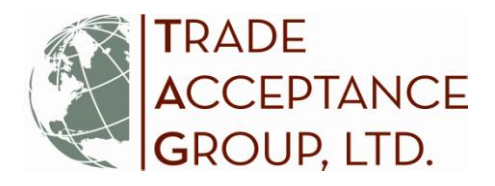

# How to File a Shipment Report in Ex-Im Online

In order for coverage to apply, you are required to report all shipments and pay related premiums no later than the last day of the month following shipment. *If you do not report your shipments or pay premiums on time, those shipments are not covered, and you are out of compliance with your policy.* This can result in **CLAIM DENIAL** and non-payment by Ex-Im Bank in the event of a claim situation.

#### Follow these steps to Report Shipments Online:

 Log in and view first screen ("Landing Page"). Here you will see options to "Act/Manage Transactions" and monitor "My Portfolio":

| Ex-Im Online<br>Assisting Export Financing                                                                                                    | Logged in as: sheltner   <u>My Profile</u>   <u>Chance Passwo</u>                                                                                         |  |  |
|----------------------------------------------------------------------------------------------------|----------------------------------------------------------------------------------------------------|--|--|
| Trade Acceptance Group, Ltd.                                                                                                    | Business Address: Primary Contact<br>One Corporate Plaza 7400 Metro Blvd.Suite 414 Lestie Bergland<br>Edina, MN 55439 (952) 830-9036                      |  |  |
| Act / Manage Transactions                                                                                                    | Monitor Portfolio                                                                                                    |  |  |
| Act Acoty for Insurance Policy Act on Quote Actin Quote Acoly for Special Buyer Credit Limit (SBCL) Apply for Issuing Bank Credit Limit (BCL) Continue a Saved Application Continue a Saved Claim | My Portfolio<br>Pendina Applications<br>Pendine matrix<br>Insurance In Force/Recently Expired Policies<br>Interame Policy Assignments<br>Search Portfolio |  |  |
| Manage<br>Amend a Policy<br>Assign resummer Policy Proceeds<br>Report Shipments<br>Make A Parment<br>Report Overdues<br>File a Claim                                                              | Miscellaneous<br>Historical Transactions<br>My Company Profes                                                                                             |  |  |

- 2. You can access shipment reporting:
  - a. under "Report Shipments" OR
  - b. under "Insurance in Force" then click on your policy number and use "Quick Links" on the right-hand side of the page.
- 3. Once there, locate and click <u>"Report/View Shipments"</u> You will access this each month to report the previous month's new shipments and pay premium due; and to view a previous months' reports

1

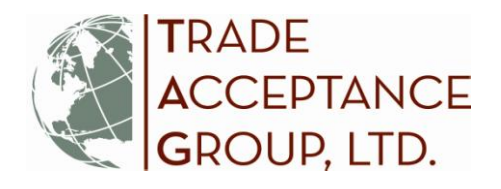

4. To enter the shipment reporting module you must first indicate whether there are any overdues to report or update. This step is required of anyone viewing or reporting shipments to Ex-Im Bank. For amounts over \$25,000, you are REQUIRED to report a customer as overdue once they are 90 days BEYOND the due date. By reporting an invoice as overdue, you are NOT filing a claim, only taking a preliminary step in the process. The next time you see this screen, you can 'update' any previously reported overdues, especially once a payment has been received. You would then change the amount to the new balance owed, or type a zero '\$0' if paid in full.

| Insured:<br>US Exporter, Inc.                                     |                                                                                  |                                           | Shipment Reporting              |  |  |  |  |  |
|-------------------------------------------------------------------|----------------------------------------------------------------------------------|-------------------------------------------|---------------------------------|--|--|--|--|--|
| Add Shipments - Update/Add Overdue Receivables                    |                                                                                  |                                           |                                 |  |  |  |  |  |
| Policy Information                                                |                                                                                  |                                           |                                 |  |  |  |  |  |
| Policy Number:<br>Policy Period:<br>Insured Name:<br>Broker Name: | 441401<br>10/01/2009 - 10/01/2010<br>US Exporter, Inc.<br>Trade Acceptance Group | Policy Type:<br>Policy Status:<br>p, Ltd. | ENB<br>Issued ( on 11/03/2009 ) |  |  |  |  |  |
| Select an option below, then click 'Continue'.                    |                                                                                  |                                           |                                 |  |  |  |  |  |
| C Update overdue                                                  | receivables                                                                      |                                           |                                 |  |  |  |  |  |
| C Add overdue receivables                                         |                                                                                  |                                           |                                 |  |  |  |  |  |
| No overdues to report or update                                   |                                                                                  |                                           |                                 |  |  |  |  |  |
| $\sim$                                                            |                                                                                  |                                           | Continue                        |  |  |  |  |  |

2

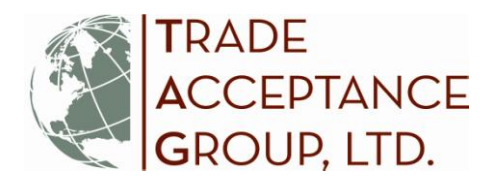

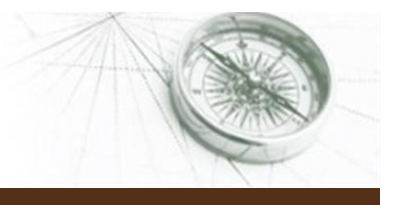

З

- 5. Next, you should next be directed to the Shipment Reporting screen. Here, you have several options:
  - i) If you have no shipments in the prior month, you must still <u>"Report No Shipments"</u> (See [A] in the screen shot below).
  - ii) If you do have export shipments to report for the prior month, locate the section <u>"Select Buyers"</u> and follow these steps:

# ✓ Step 1 – Select the Buyer

Select a buyer either from the pre-populated buyer list by clicking on the radio button next to that buyer; **OR** use the search functionality to search Ex-Im's database for a particular buyer. Note: SBCL approved buyers automatically populate the buyer list. You may need to expand the number of items per page to see your full list of buyers. — (*See* [B] in the screen shot below). If your new buyer doesn't appear here or in Ex-Im's database, you will need to 'Add' it manually (see Step 2 below).

# ✓ Step 2 – Add/Manage Buyers — (See [C] in the screen shot below)

Using the Add/Manage Buyer link you can add new Discretionary Credit Authority (DCL) buyers and manage the pre-populated buyer list. However, Ex-Im Online only saves a new buyer after you immediately report a new shipment. New buyer records created with no shipments reported will not be saved for use in future shipment reports.

### ✓ Step 3 – Add Shipments – Detail

Once the buyer has been selected complete the shipment details. All invoices for a particular month may be reported as a total per buyer or reported on a shipment-by-shipment basis. The system will not accept shipment reports with future dates.

# ✓ Step 4 – Review / Update / Remove Saved Shipments

You can review, update or remove shipments as necessary.

# ✓ Step 5 – Validation Results

Once the shipment report is ready for submission, click on the "**Validate Shipment**" button (this is your last chance to make any corrections online). The shipments are compared against basic policy parameters, and the results are displayed for review. <u>Pay close attention to the</u> "**Validation Message**" noted for each shipment. This will provide an indication of coverage applicability.

# ✓ Step 6 – Submit Shipment Report and Pay Premiums

Finally, **"Submit**" the Shipment Report and follow the prompts to pay the associated premiums due. Premiums may be paid via wire, ACH, credit card, or mail a check (funds must be *received* at Ex-Im Bank before the end of the month). Funds are not applied until the check clears your bank account. We highly recommend payment by credit card to avoid any processing delays.

### ✓ Are you Insured?

If a "\$0" balance appears in the "Premium Paid" column, Ex-Im Bank has not received your payment and you probably are not insured for shipments included in that report. Call us!!

i) You may also wish to visit the link to <u>"View Reports"</u> — (See [D] in the screen shot below). This will allow you to view historical shipments reported and premiums paid. Shipment reports can be

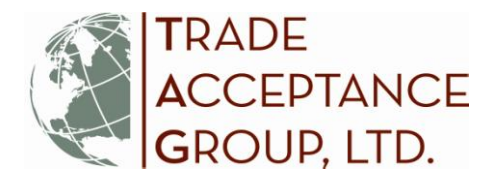

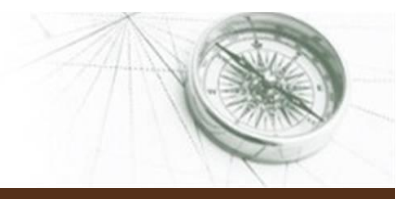

Δ

viewed according to the month in which the shipments occurred. The system provides total shipment amount, premium amount, and any payments that have been applied.

|                                                                         |                                                                                                    |                                                                          | VV                                                                | W W CAINIGUY                                                                                         |
|-------------------------------------------------------------------------|----------------------------------------------------------------------------------------------------|--------------------------------------------------------------------------|-------------------------------------------------------------------|----------------------------------------------------------------------------------------------------|
| Insured:<br>US Expo                                                     | rter, Inc.                                                                                                    | Sh                                                                       | pment Reporting                                                   |                                                                                                    |
| Add Shipmen                                                             | t                                                                                                    |                                                                          |                                                                   |                                                                                                    |
| To enter a ship<br>available below<br>Buyer from the<br>Policy Inform   | pment, select your Buyer from the list below<br>w for update or removal prior to submission<br>e list, select "Add/Manage Buyers".<br>nation | v, enter details and select "Add S<br>n. To submit shipments, click on ' | hipment". Saved shipments are<br>Validate Shipment". To add or re | move a New/Saved Shipments (A) Report No Shipments View Pending RM Shipments View Desired (Operation |
|                                                                         |                                                                                                    |                                                                          |                                                                   | view Relected Shipments                                                                              |
| Policy Numbe                                                            | r: 441401                                                                                                    | Policy Type:                                                             | ENB                                                               | View Late Shipments                                                                                  |
| Policy Period:                                                          | 10/01/2009 - 10/01/2010                                                                                                    | Policy Status:                                                           | Issued ( on 11/03/2009 )                                          | (D) View Reports                                                                                     |
| Insured Name<br>Drakes Name:                                            | <ul> <li>US Exporter, Inc.</li> <li>Trade Acceptance Org.</li> </ul>                                                                         | un Itd                                                                   |                                                                   |                                                                                                    |
| Dioker Marrie.                                                          | Trade Acceptance Gro                                                                                                    | ар, Luu.                                                                 |                                                                   | Add Overdues                                                                                         |
| Select Buyer                                                            | r                                                                                                    |                                                                          | <b>(C)</b>                                                        | View/Update Overdues                                                                                 |
| Name:<br>3 items found<br>1                                             | City: Country: Country:                                                                                                    | -Select Country-                                                         | Search Add/Manage Buye                                            | rs<br>0 100 <b>(B)</b>                                                                               |
| Select                                                                  | Name                                                                                                    | ÷                                                                        | City ‡ Country                                                    | \$                                                                                                   |
| ۲                                                                       | Best Baby Clothes of Florence                                                                                                    | FIG                                                                      | rence ITALY                                                       |                                                                                                    |
| 0                                                                       | Best Baby Clothes of France                                                                                                    | Pa                                                                       | ris FRANCE                                                        |                                                                                                    |
| 0                                                                       | Best Baby Clothes of Italy                                                                                                    | Ro                                                                       | ma ITALY                                                          |                                                                                                    |
| * Coverage<br>Type:<br>* Risk Catego<br>Type:<br>* Transaction<br>Type: | COMPREHENSIVE   Private  Open Account                                                                                                    | * Month-end<br>Date:<br>* Amount<br>* Payment<br>Term:                   | 10/31/2009 (mm/c<br>s<br>1-30 -                                   | ld/yyyy)                                                                                             |